## セキュリティ設定

LION FX for Android

出金依頼、登録情報(電話番号、金融機関)変更に2段階認証機能を利用することができます。

※ セキュリティ設定は、出金依頼時や電話番号、金融機関変更時に登録メールアドレスへ「PINコード(数字4桁)」を送付する機能です。 セキュリティ設定を有効にする場合は、事前に受信可能なメールアドレスが登録されているかご確認ください。 メールアドレスの確認・変更方法は「通知メール設定」のマニュアルをご参照ください。

|         |                                                                                                    | リスト              | パネルS パネ        | ×,µL - <u>1-</u> 1- |    | E LIONFX                                                                                                    |     | <b>€</b> LIONFX                       |                    |
|---------|----------------------------------------------------------------------------------------------------|------------------|----------------|---------------------|----|----------------------------------------------------------------------------------------------------|-----|---------------------------------------|--------------------|
| 通貨      | BID                                                                                                    | SP               | ASK            | 前日比                 |    | レート/チャート                                                                                                    | 通:  |                                       | 出金                 |
| USD/JPY | 113.766                                                                                                    | 0.8              | 113.774        | ▼0.412              |    |                                                                                                    | USC | ₩₩₩₩₩₩₩₩₩₩₩₩₩₩₩₩₩₩₩₩₩₩₩₩₩₩₩₩₩₩₩₩₩₩₩₩₩ | 機能出金               |
| EUR/JPY | 128.714                                                                                                    | 0.5              | 128.719        | ▼2.151              |    | <i>₹v</i> −ト                                                                                                    | EUF | □□□□□□□□□□□□□□□□□□□□□□□□□□□□□□□□□□□□□ | y //·<br>「PI<br>喜め |
| GBP/JPY | 154.642 🔺                                                                                                    | 1.3              | 154.655        | ▼0.539              |    | ( <b>1)</b> レート通知                                                                                                    | GBF | 報告書ダウンロード                             | ne<br>€PI          |
| AUD/JPY | 82.481                                                                                                    | 0.7              | 82.488         | ▼0.379              |    | ポジション/注文<br>                                                                                                    | AUE | 設定                                    | ~-                 |
| NZD/JPY | 76.525                                                                                                    | 1.0              | 76.535         | ▼0.575              |    |                                                                                                    | NZC | ¥ €<br>€ \$<br>通貨ペア表示設定               |                    |
| CAD/JPY | 90.813                                                                                                    | 1.7              | 90.830         | ▼0.488              |    |                                                                                                    |     | ¥ £<br>☆ 通貨ペア別注文設定                    | 2段第                |
| CHF/JPY | 124.162                                                                                                    | 3.0              | 124.192        | ▼0.273              |    | クイック注文                                                                                                    | СНГ | 💱 注文初期值設定                             | 必要                 |
| ZAR/JPY | 7.453                                                                                                    | 1.0              | 7.463          | ▼0.035              |    | <b>全</b> 注文                                                                                                    | ZAF | サーバ保存設定                               | 暗証                 |
| TRY/JPY | 8.503                                                                                                    | 1.9              | 8.522          | ▼0.022              |    | おジます ポジション集計                                                                                                    | TRY | (••) Push通知設定                         |                    |
| EUR/USD | 1.13135                                                                                                    | 0.4              | 1.13139        | ▼0.01013            |    | スワップ振替 コー コー | EUR | 😽 アプリ動作設定                             |                    |
| GBP/USD | 1.35905                                                                                                    | 1.0              | 1.35915        | ▼0.00615            |    | ■ 注文履歴                                                                                                    | GBF | 🕞 セキュリティ設定                            |                    |
| EUR/GBP | 0.83247                                                                                                    | 1.0              | 0.83257        | ▲0.00165            |    |                                                                                                    | EUR |                                       |                    |
| AUD/USD | 0.71922                                                                                                    | 0.9              | 0.71931        | ▼0.00347            |    |                                                                                                    | AUC | LION FX Android について                  |                    |
| EUR/CHF | 1.03653                                                                                                    | 3.0              | 1.03683        | ▼0.00134            |    | 入出金履歴                                                                                                    | EUR | 🌾 バージョン                               | 3.47.1             |
|         | الله المراجع المراجع المراجع المراجع المراجع المراجع المراجع المراجع المراجع المراجع المراجع المراجع المراجع ال<br>المراجع المراجع المراجع المراجع المراجع المراجع المراجع المراجع المراجع المراجع المراجع المراجع المراجع المراجع | )<br>∕− <u>₹</u> | 注<br>注文一覧 クイック | 7注文 通常注文            |    | 期間損益集計                                                                                                    |     |                                       |                    |
| ①画面左    | 上のメニ                                                                                                    | - <b>-</b> -     | ーキーをタ          | ネップしま               | す。 | <br>② メニューが表示されます                                                                                                    | 0   | ③ メニューをスクロール<br>【セキュリティ設定】を           |                    |

## セキュリティ設定

Þ

## セキュリティ設定

## LION FX for Android

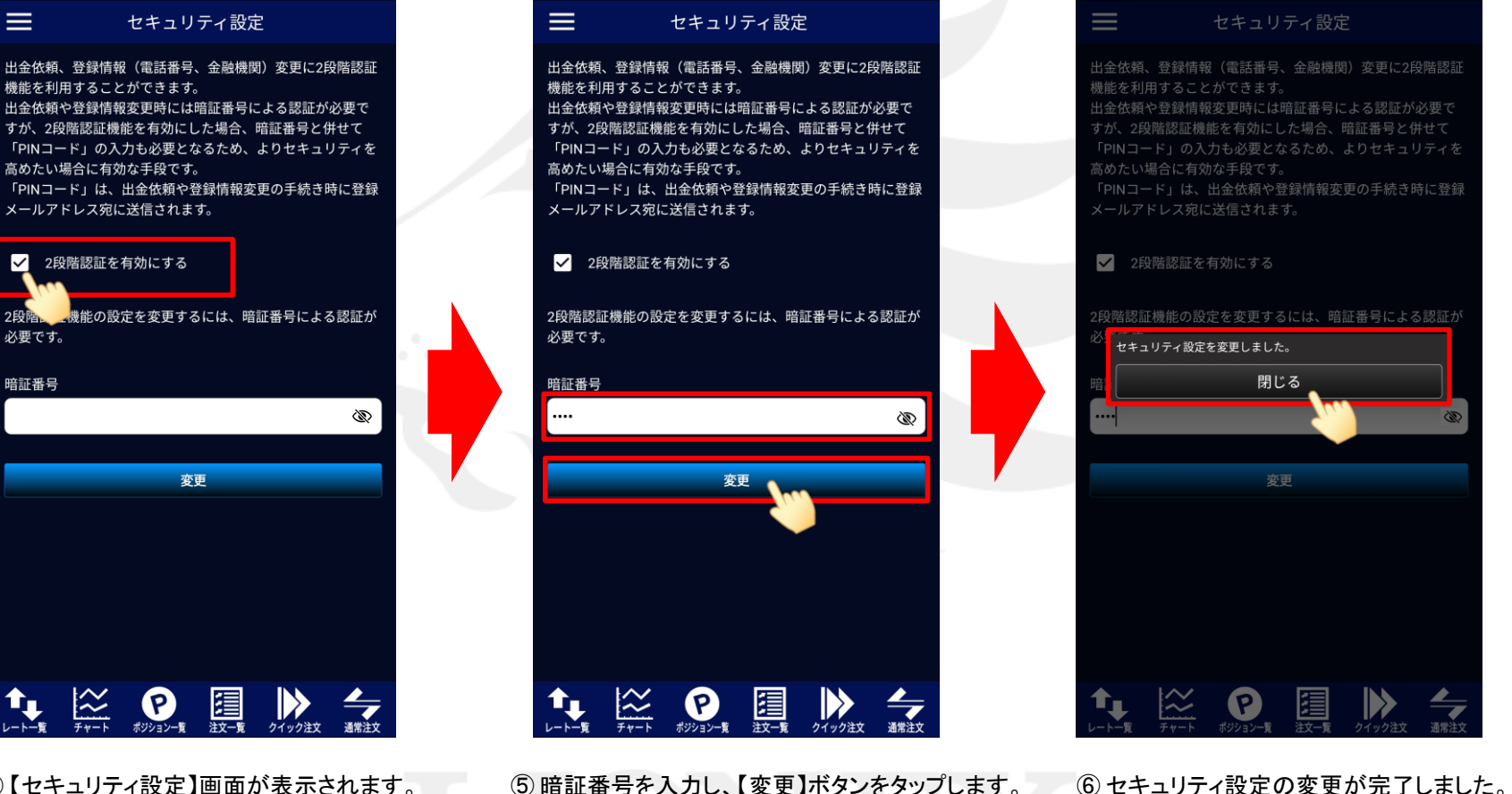

④【セキュリティ設定】画面が表示されます。 画面の案内をよくご確認いただき、 2段階認証機能を有効にする場合は、 チェックを入れます。

⑥セキュリティ設定の変更が完了しました。 【閉じる】ボタンをタップして メッセージを閉じます。